اداره دانش آموختگان مدیرت خدمات آموزشی

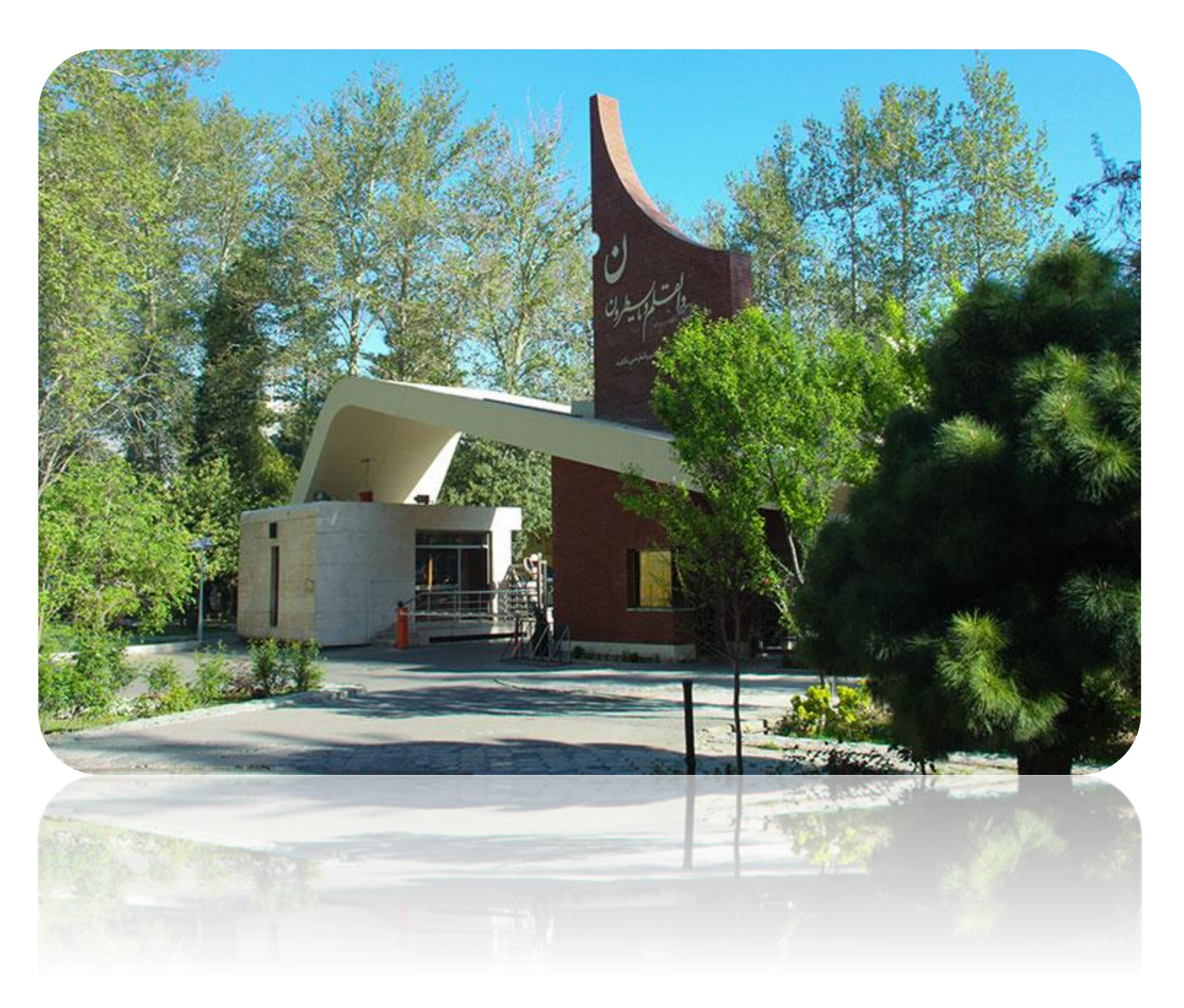

## بسمه تعالى

ر اهنمای ثبت در خواست گواهی موقت پایان تحصیلات دانش آموختگان مقطع کارشناسی و کاردانی بین مقطعی در پیشخوان خدمت سامانه آموزشی گلستان

گام نخست : در صورتی که نام کاربری و گذرواژه ورود به سامانه گلستان را ندارید و یا فراموش کرده اید، لطفا از کارشناس آموزش دانشکده خود پیگیری نمایید. ( از طریق پست الکترونیک و یا شماره تماس درج شده در سایت دانشکده)

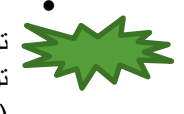

توصیه مهم ۱ : برای انجام بهینه مراحل از رایانه استفاده شود توصیه مهم ۲: از ابتدای فرایند ثبت درخواست گواهی موقت شما می توانید کارت دانشجویی خود را به آدرس پستی دانشگاه ( موجود در سایت دانشگاه ) – اداره دانش آموختگان مدیرت خدمات آموزشی از طریق پست (یا تحویل حضوری) ارسال کنید. تازمانی که کارت شما ارسال نشود، مدرک پست نخواهد شد.

 ۱- با کاربری خود وارد سامانه گلستان شده و روی نوار پیشخوان خدمت کلیک کرده و روی علامت سوال نوع کاربر کلیک کرده و شماره دانشجویی خود را وارد کنید، سپس نشانه جستجو را کلیک کنید.

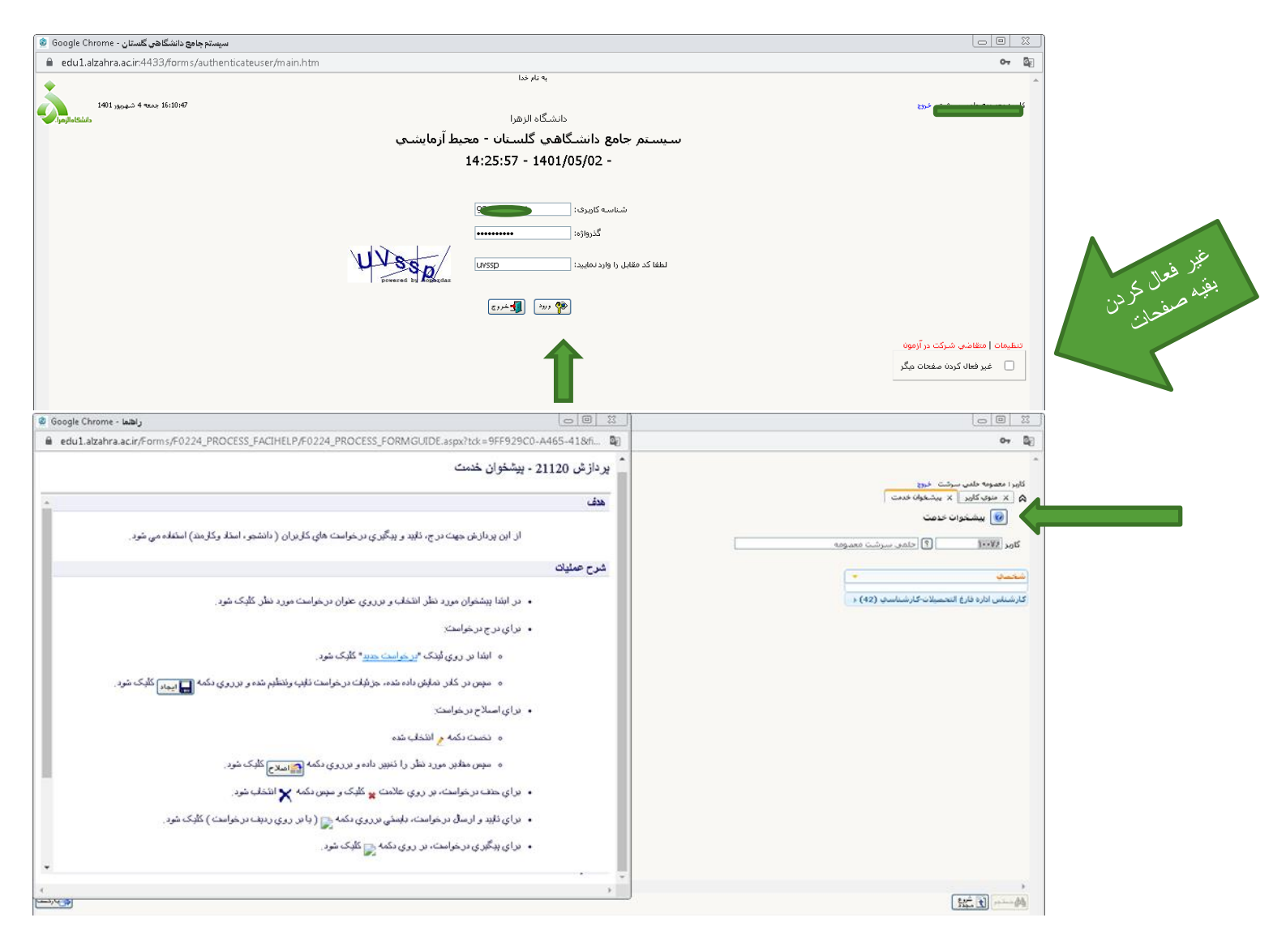

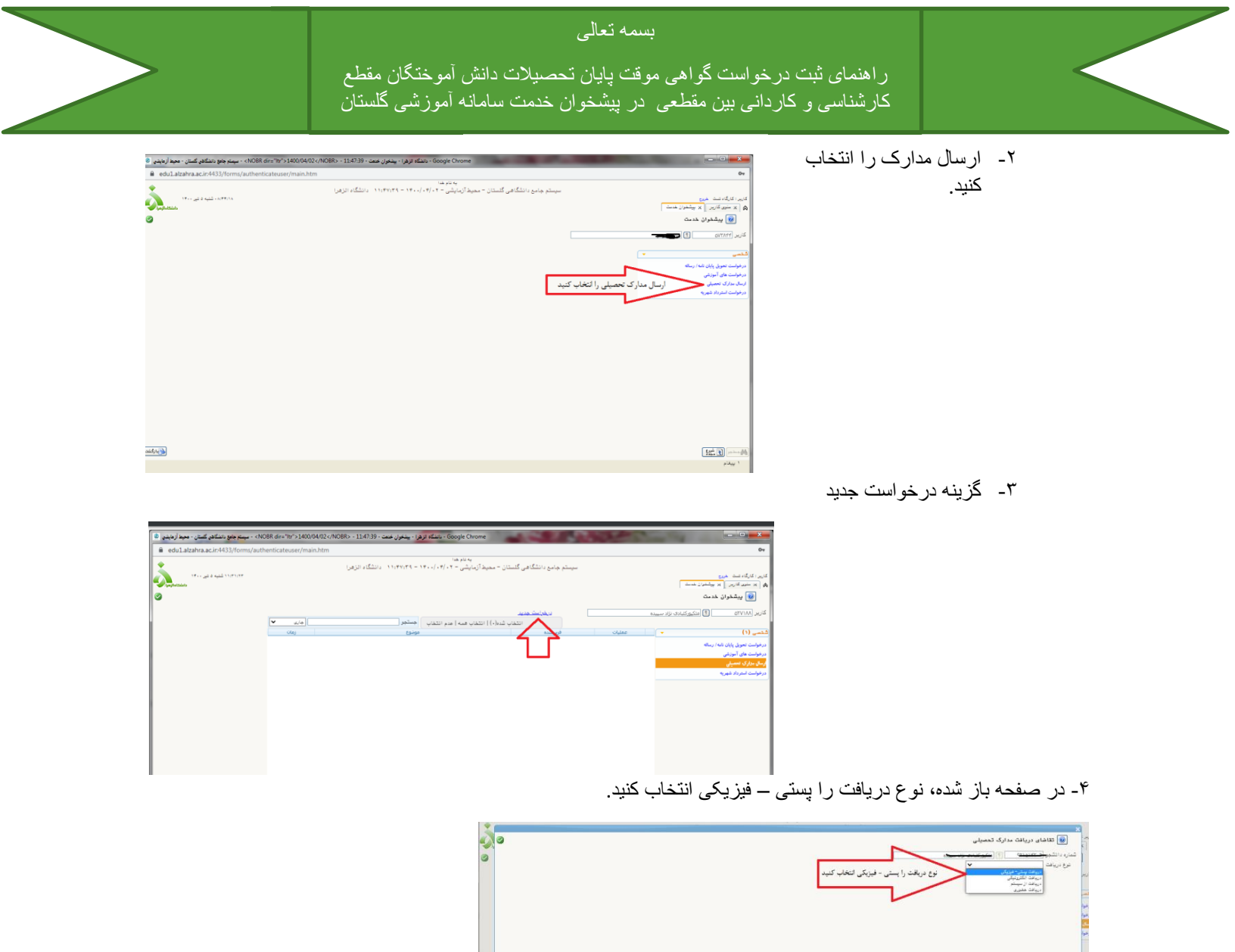

۵-مدرک ۱ را، گواهی موقت پایان تحصیلات انتخاب کنید.

| 4        |                                                                                                    | *                                                          |
|----------|----------------------------------------------------------------------------------------------------|------------------------------------------------------------|
| 3        | رک تعمیلی                                                                                                    | کر 😡 تقاضای دریافت مدا                                     |
|          |                                                                                                    | ۲۰۰۰ می انتشور ۲۰۰۰ ۲۰۰۰ ۲۰۰۰ ۲۰۰۰ ۲۰۰۰ ۲۰                 |
| <u>۳</u> |                                                                                                    | نوع دریافت (دیافت بستی- فیزیگ                              |
|          | <ul> <li>سرى ف</li> <li>۲</li> <li>۲</li> <li>۲</li> <li>۲</li> <li>۲</li> </ul>                                                                                                    | کاربر مدرک ۱                                               |
| i        |                                                                                                    | مدرک ۲ گراهی موقت بایان د<br>دانشنامه و ریزنمران           |
|          | سیسی<br>راد تابیر نمید مهد اها و زمیریانی ترمیمه)                                                                                                    | مدرت ؟ کاردامه انگلیس غیر<br>                              |
|          | دي دروسه)                                                                                                    | درخوا<br>درخوا<br>(آندین مطل آن د درست گرافی زند           |
|          | ◄ ئىر ٢                                                                                                    | درخوا                                                      |
|          |                                                                                                    |                                                            |
|          |                                                                                                    | آدرين                                                      |
|          |                                                                                                    |                                                            |
|          |                                                                                                    | ىست الكترونيكى                                             |
|          | <u> </u>                                                                                                    | تتفن : پیش شماره                                           |
|          |                                                                                                    | دررنگار) پیش شماره<br>کاره دارد در دارد ا                  |
|          | ب بینام در عورت عدم همین اینجاب بداری ارسانی از داشته نخون این مردد.امل ای پایستی از اعضای خانواده هردان با در بال این مرد این مرد این مرد این از درسان در همان سهر غیر از ادرین<br>ا | وکایت دامه، به افراد دین وکاد<br>تام و تام خانوادگی گیرنده |
|          |                                                                                                    | اول                                                        |
|          |                                                                                                    | تام و تام هانوادهی هیرنده دوم<br>استان                     |
|          |                                                                                                    |                                                            |
|          |                                                                                                    |                                                            |
|          |                                                                                                    | ~~~                                                        |
|          | ا شنان و 📃 فیبر او 📃                                                                                                    | تغر : بندُ. شراء                                           |
|          |                                                                                                    |                                                            |

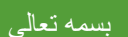

ر اهنمای ثبت درخواست گواهی موقت پایان تحصیلات دانش آموختگان مقطع کار شناسی و کاردانی بین مقطعی در پیشخوان خدمت سامانه آموزشی گلستان

۶-با دقت آدرس محل ارسال مدرک را تکمیل کرده و سپس نشانه ایجاد را کلیک کنید.

| edu1.alzahra.ac.ir:4433/forms/authenticateuser/main.htm            |                                                                                                    |                                                                                                    |
|--------------------------------------------------------------------|----------------------------------------------------------------------------------------------------|----------------------------------------------------------------------------------------------------|
|                                                                    | يه تام هنا                                                                                                    |                                                                                                    |
| 0                                                                  |                                                                                                    | ×<br>ای تقاشای دریافت مدارک شمیلی<br>شناره دانشهر (۱۱ <del>۱۹ موسود)</del> (۱۱ <del>مسیود)</del>                                                                           |
|                                                                    | <b>v</b><br><b>v</b><br><b>v</b>                                                                                          | نرع دریافت (میافت سرم مییلی<br>مدرک ۲ (گرفتی میفد پایاز نصبیات<br>مدرک ۲ (گرفتی میف پایاز نصبیات<br>مدرک ۲ مدرک ۲ م<br>مدرک ۲ م<br>مدرک ۲ م                                |
|                                                                    | ا هرين - پينک + واهد +<br>                                                                                                | استان امین یک شور (وران<br>ایران<br>آبرین<br>ایران ۲۵۵ مارک                                                                                                    |
| دگی گاهی است و نفر دوم از بستگان یا دوستان در همان شهر هیر از آدرس | هنراه (۲۰۰۰)<br>دارک ارسانی از داشگاه تحویل آنان گرد آنام ای باییسی از اهغای هانواده هودتان باشد و تکردند و نام هانوا<br> | للغز : بیش شنایه (۲۰ شداره ۲۰۰۹<br>دورنگان بیش شمایه (۲۰ شماره ۲۰۰۹<br>وگانت نامه به افراد نوای وگانه میدهم در سورت عمم حضور اینجانی م<br>دام و نام خانوادگی گیرنده<br>ایل |
|                                                                    | ۴ سنو (                                                                                                    | کام و کام خاکوادهی خیرک دوم<br>استان<br>آدرین                                                                                                    |
|                                                                    | مىراء []                                                                                                    | تلغ : بیش شماره شماره                                                                                                    |

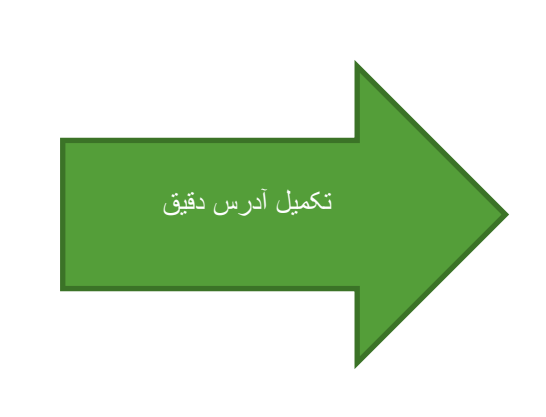

۷-سپس پیام زیر را مشاهده خواهید کرد. صفحه پیام را ببندید و دکمه بازگشت را کلیک کنید.

| د بينه مسري ۲۰۰۰ منه د ۲۰۰۰ د منهم خود مسمعي مسري - جخيد ارد،                                                    | Google Chrome - دانشگاه الزهرا - پشخوان خنمت - 7:39                                                               |                               | -                   | 10114                              |
|----------------------------------------------------------------------------------------------------|----------------------------------------------------------------------------------------------------|-------------------------------|---------------------|------------------------------------|
| du1.alzahra.ac.ir:4433/forms/authenticateuser/main.ht                                                            |                                                                                                    |                               |                     |                                    |
| and the second second second second second second second second second second second second second second second | يه تام هدا                                                                                                    |                               |                     |                                    |
|                                                                                                    |                                                                                                    |                               | hard 6              |                                    |
| • III                                                                                                    |                                                                                                    |                               | ت تعقيني            |                                    |
|                                                                                                    |                                                                                                    |                               |                     | اره دانشبو تورد انشبو [            |
|                                                                                                    |                                                                                                    |                               | ~                   | لوع دریافت ادبادت ستی- دیزیکر<br>ا |
|                                                                                                    | ×                                                                                                    | مدرک ہ                        | × 544               | مدرک ۱ گراهی مرتث پایان تم         |
|                                                                                                    | v                                                                                                    | مدرند ۲                       | ~                   | مدرك ٢                             |
|                                                                                                    |                                                                                                    | 1 40.44                       | *                   | *                                  |
|                                                                                                    |                                                                                                    |                               |                     | رس محل ارسال )                     |
|                                                                                                    | 1993993972 كتربيتى 1993                                                                                           |                               | Y 34                | استان ا                            |
|                                                                                                    | ۲ واهد ۲                                                                                                    | یی - گوچه امداد غربی - بِنَاک | ران- خيابان شيخ بها | 3                                  |
|                                                                                                    |                                                                                                    | ×                             |                     | (will                              |
|                                                                                                    |                                                                                                    |                               |                     | 0.0-                               |
|                                                                                                    | ۱۸۸۴–۱۰۰ : درخواست شما با موقلیت ثبت شد. لطفا در صورت تکمیل اطناعات<br>محمد براجا محدم مارید فران فرید میارمداند. | ¥ 12 🥥                        |                     | 64-50 A.                           |
|                                                                                                    | ، جیت در من بعدی به پیشموان مدعت در جمه مدینید.                                                                   |                               |                     | تقدر ا بیش شدند (                  |
|                                                                                                    |                                                                                                    | M+T01/                        | ۲۰ شماره ۱۷         | دورنگان بیش شداره ۱                |
| لی کافی است و نفر دوم از بستگان یا دوستان در همان شهر غیر از آدرس                                                |                                                                                                    | هشور اينجانب م                | میدهم در صورت عدم   | ثالت ناسه؛ به افراد ذیل وگالت      |
|                                                                                                    |                                                                                                    | la.                           |                     | نام و تام خانوادگی گیرنده          |
|                                                                                                    |                                                                                                    |                               |                     | دو. تام خانوادگی گیرنده دوم [      |
|                                                                                                    | ۲ کد پستی                                                                                                    | شير                           | ~                   | استان                              |
|                                                                                                    |                                                                                                    |                               |                     |                                    |
|                                                                                                    |                                                                                                    |                               |                     | آدرس                               |
|                                                                                                    |                                                                                                    |                               |                     |                                    |
|                                                                                                    | 8                                                                                                    | el unit                       | شاره                | تفرز بندر شرره                     |
|                                                                                                    |                                                                                                    |                               |                     |                                    |

۸--نشانه ارسال مدارک مورد نیاز را کلیک کنید.

| ul.alzahra.ac.ir:4433/forms/aut | thenticateuser/main                     | Lhtm                                                                                       |                                                                               |                        |           |                                                                                                    |               |
|---------------------------------|-----------------------------------------|--------------------------------------------------------------------------------------------|-------------------------------------------------------------------------------|------------------------|-----------|----------------------------------------------------------------------------------------------------|---------------|
|                                 |                                         |                                                                                            | يه تام هدا                                                                    |                        |           |                                                                                                    |               |
|                                 |                                         | <ul> <li>۸۱،۴۷،۳۹ دانشگاه الزهر)</li> </ul>                                                | ستان – محیط آزمایشی – ۰۲ /۲۰ / ۰۰                                             | سيستم جامع دانشگاهي گڏ |           |                                                                                                    |               |
| *۵۰۵۸۰۵ شلیه د شی ۲۰۰           |                                         |                                                                                            |                                                                               |                        |           | cu4 -                                                                                                    | : کارگاه شند  |
| altaan.                         |                                         |                                                                                            |                                                                               |                        |           | اريس 🗙 پېشغوان خدمت                                                                                             | و متوں کا     |
|                                 |                                         |                                                                                            |                                                                               |                        |           | شخوان خديت                                                                                                    |               |
|                                 |                                         |                                                                                            |                                                                               |                        |           | • •                                                                                                    |               |
|                                 |                                         |                                                                                            |                                                                               | ويعالم متير            |           |                                                                                                    | TATIO         |
|                                 | V 4/4                                   | حبتجر                                                                                      | بالم المراجع المحمد المحمد المحمد الحمال                                      | 411                    |           | the second second second second second second second second second second second second second second second se |               |
|                                 | citer .                                 |                                                                                            |                                                                               |                        | Chiller . |                                                                                                    |               |
|                                 | 1000                                    | and a first of the state of the                                                            | and the second second second                                                  | salary.                | Copera    |                                                                                                    |               |
|                                 |                                         | بر الدائم و در صرف عددال الاصباح عقامة البلاد الق                                          | ی شیانه که به میدول روه دانشووان بدوه                                         |                        |           | ر پایان نامه/ رساله                                                                                             | ت تحويل       |
|                                 |                                         | مه و ریزنفره را در بیشخوان گستان انتخاب کند. به                                            | دانشناعه است، لازم است درخواست دانشنا                                         |                        |           | لوزش                                                                                                    | ت های آه      |
|                                 |                                         | ت دریافت عدرک ، ۳ پس از انتخاب نوع درخواست ۱<br>دریافت عدرک ، ۳ پس از انتخاب نوع درخواست ۱ | مورت دقیق تمام بخش شاک مربوط به اطلاعا                                        |                        |           |                                                                                                    | 1.51          |
|                                 | 100000000000000000000000000000000000000 | باستامه شای توسی توسی ا سور اور تعلی                                                       | labor a cata difference difference of the space of                            | 100 C                  |           |                                                                                                    | in the second |
|                                 | (***)**/*0 * *0(00                      | فجه مربوطه را نیز بارگذارف کنید ،) _ نصویر کارت                                            | است ) (اگر شناسنامه نومیجات دارد نطقاً م                                      | ALC: NO                | X         |                                                                                                    |               |
|                                 |                                         | سینی کارت دانشجویی به اداره دانش افوختگان<br>این آمهاییم المال درایش امه میبادهای          | ا ملی۔ 7 نمام رخ جدید ۲×۳ عکس 7 + ارسال ا<br>الدامہ ایک 7 محصولات میں الکام ا |                        | بار)      | ارسال مدارك مورد                                                                                                |               |
|                                 |                                         | ی احد حروح قطعنی از کشور و نامه محور صدور                                                  | داستی اموحتگان عبر ایرانی در حین انجام عراد                                   |                        |           |                                                                                                    |               |
|                                 |                                         | بجویان وزارت عنف، آماده و به مورث حضوری به آبان                                            | دانشنامه و زیزنمره از سوف سازمان امور دانیا                                   |                        |           |                                                                                                    |               |
|                                 |                                         | فلاعتنى                                                                                    | المولل داده غير شود ١٠٢٢ - ١٧٢٧٢ - رقرا                                       |                        |           |                                                                                                    |               |
|                                 |                                         |                                                                                            |                                                                               |                        |           |                                                                                                    |               |
|                                 |                                         |                                                                                            |                                                                               |                        | 1. 12     | نشله                                                                                                    |               |
|                                 |                                         |                                                                                            |                                                                               |                        |           |                                                                                                    |               |
|                                 |                                         |                                                                                            |                                                                               |                        | ارک مورد  | ارسال مد                                                                                                    |               |
|                                 |                                         |                                                                                            |                                                                               |                        | 14k       |                                                                                                    |               |
|                                 |                                         |                                                                                            |                                                                               |                        | - Jan     | o)=                                                                                                    |               |
|                                 |                                         |                                                                                            |                                                                               |                        |           |                                                                                                    |               |
|                                 |                                         |                                                                                            |                                                                               |                        |           |                                                                                                    |               |
|                                 |                                         |                                                                                            |                                                                               |                        |           |                                                                                                    |               |
|                                 |                                         |                                                                                            |                                                                               |                        |           |                                                                                                    |               |
|                                 |                                         |                                                                                            |                                                                               |                        |           |                                                                                                    |               |
|                                 |                                         |                                                                                            |                                                                               |                        |           |                                                                                                    |               |

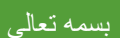

ر اهنمای ثبت درخواست گراهی موقت پایان تحصیلات دانش آموختگان مقطع کارشناسی و کاردانی بین مقطعی در پیشخوان خدمت سامانه آموزشی گلستان

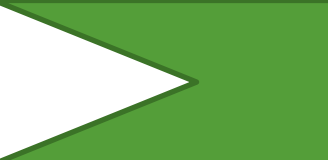

۹-- مدارک مورد نیاز را در قسمت ارسال بارگذاری کنید و اعمال تغییرات را کلیک کنید.

| <ul> <li>A state if lease introff addicts tale stores a NORB dis-Terris 1400</li> </ul>                                                                                                    | DMD2/20089 - 11/2 30 cores trainer that B (core Goods Chores                                                                                                    |
|----------------------------------------------------------------------------------------------------|----------------------------------------------------------------------------------------------------|
| edu1.alzahra.ac.ir:4433/forms/authenticateuser/ma                                                                                                    | inhtm ev                                                                                                    |
| 3 -                                                                                                    |                                                                                                    |
|                                                                                                    | <ul> <li>اسال و کابید مدارک پرونده دانشجو</li> <li>اس ارسال و کابید مدارک پرونده دانشجو</li> <li>اس ارسال و کابید مدارک پرونده دانشجو</li> <li>اس ارسال و کابید مدارک پرونده دانشجو</li> </ul>                                                                                                    |
| 9                                                                                                    | شماره دانشور التمسينية (1) المحجر المماري يورنده الماري يورنده الماري الشريد مالية عام مالشور                                                                                                    |
| المناسة ارتميو                                                                                                    | استانها معتبات ایرو مردی از مرمدی از مرمدری از مرمدری از مردی از مردی از مردی از مردی از مردی است. موجدی ایروید از زار وارستا<br>۱۹ - ۲۰ - ۲۰ - ۲۰ می منتخر و بود شاسیدارهای مدر میزی (در مورث ایرویک                                                                                                    |
|                                                                                                    | ملحمان<br>المربوع ۲ ام ۲ 🕺 ۲ الکیرویکی تصور کارت ملبی ایسان سوی<br>درموا ۲                                                                                                    |
|                                                                                                    | درموا 🗹 🕺 الكبيرونكف ايساد (1868هـ) عكس المسلح تصديد 🕅 المشتهد ال - الله الشجو أمورتسف ١٢٥/٦-/١٣٢٢                                                                                                    |
|                                                                                                    |                                                                                                    |
|                                                                                                    |                                                                                                    |
|                                                                                                    |                                                                                                    |
|                                                                                                    |                                                                                                    |
|                                                                                                    |                                                                                                    |
|                                                                                                    |                                                                                                    |
|                                                                                                    |                                                                                                    |
|                                                                                                    |                                                                                                    |
| •                                                                                                    |                                                                                                    |
| and the second second second second second second second second second second second second second second second                                                                                                    | T P T T General Control of the control of the contr |
|                                                                                                    | and a static sector of sector state for.                                                                                                    |
|                                                                                                    |                                                                                                    |
| NOBR dir="ltr">1400 - میستم جامع دانشگاهی گلستان - محیط آزمایشی (8                                                                                                    | ناسکام الزهرا - بینغوان خست - 60-00 - 1147.39 - دستگام الزهرا - بینغوان خست - 60-00 - 1147.39 - دستگام الزهرا - بینغوان خست - 60-00 - 1147.39                                                                                                    |
| edu1.alzahra.ac.in:4433/forms/authenticateuser/ma                                                                                                    | in.htm 😽                                                                                                    |
| \$ <u></u>                                                                                                    |                                                                                                    |
| S 3                                                                                                    | ه ا ا ا ا ا ا ا ا ا ا ا ا ا ا ا ا ا ا ا                                                                                                    |
| <u>۵</u>                                                                                                    | الله المعادية معلم الله و معلم الله و معلم المعادية المراجع معان والمانية ومعان والمراجع معان والمراجع معان المراجع معان والمراجع معان وال                                                                                                    |
|                                                                                                    | الاريم مشاهده مكن []                                                                                                    |
|                                                                                                    | المسر با المطلق الذين المشاري عاد العن ١٠٠٠ فيلو يدينا الإنسان.<br>بالمطلق المطلق المسر المشاري عام المراجع المراجع المراجع المراجع المراجع المراجع المراجع المراجع المراجع المراجع                                                                                                    |
|                                                                                                    | مرجور V معقبات الأزمين نوع مستند (p الرجاد)                                                                                                    |
|                                                                                                    | درموا<br>درموا                                                                                                    |
|                                                                                                    |                                                                                                    |
|                                                                                                    |                                                                                                    |
|                                                                                                    |                                                                                                    |
|                                                                                                    |                                                                                                    |
|                                                                                                    | المار والمحدم 1 إذا المار والمريح المتيس او المحدي المحدولة المعال كقيبوات                                                                                                    |
|                                                                                                    |                                                                                                    |
|                                                                                                    |                                                                                                    |
| · -                                                                                                    |                                                                                                    |
| and a construction                                                                                                    | 10                                                                                                    |
| evascript.void(0)                                                                                                    |                                                                                                    |
|                                                                                                    |                                                                                                    |
|                                                                                                    |                                                                                                    |
| NOBR dire"Itr">140 > 140 > 140 > 140 > 140 > 140 > 140 > 140 > 140 > 140                                                                                                    | ي 104/02×/NOBR> - 104/:59 - ينتقوا لوهرا - يستورل همة - Google Chrome                                                                                                    |
| Contraction and a contraction of the statement of the statement of th | tanun tum                                                                                                    |
| à a                                                                                                    |                                                                                                    |
|                                                                                                    | 📦 سند الگلارونیکی                                                                                                    |
|                                                                                                    | سی شماره سند ۲۰٬۳۳۵ نیخ سند پریت داشیر لا<br>شرع سند (مور کارت مقد                                                                                                    |
|                                                                                                    | ستاهده مکن 🗌                                                                                                    |
|                                                                                                    | المجد فان التعاني مدائلان ميوريون - يسد.<br>المجد العالي التعاني ماللا ميوريون - يسد.                                                                                                    |
|                                                                                                    | عمليات نوليب نوع مستند توشيحات                                                                                                    |
|                                                                                                    | 1 9 H Z 1                                                                                                    |
|                                                                                                    |                                                                                                    |
|                                                                                                    |                                                                                                    |
|                                                                                                    |                                                                                                    |
|                                                                                                    |                                                                                                    |
|                                                                                                    |                                                                                                    |
|                                                                                                    |                                                                                                    |

۱۰ - سپس گزینه بازگشت را کلیک کرده و در صفحه موجود گزینه تابید و ارسال را کلیک کنید.

بازگشت به متری اعدی

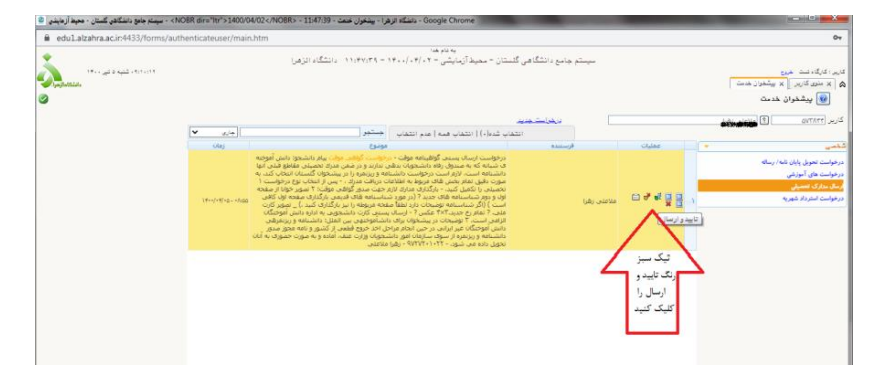

بسمه تعالى

ر اهنمای ثبت درخواست گواهی موقت پایان تحصیلات دانش آموختگان مقطع کارشناسی و کاردانی بین مقطعی در پیشخوان خدمت سامانه آموزشی گلستان

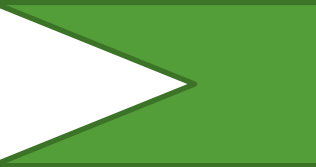

| A                                                                                                    |                  |                                                                                                    | يه تام هدا                                                          |                                    |           |        |   |                                                                                                   |
|----------------------------------------------------------------------------------------------------|------------------|----------------------------------------------------------------------------------------------------|---------------------------------------------------------------------|------------------------------------|-----------|--------|---|---------------------------------------------------------------------------------------------------|
| د د د د د سید د سید د سید د د سید د سید د سید د سید د سید د سید د سید د سید د سید د سید د د سید د سید د سید د س<br>د مشتان می سید د سید د سید د سید د سید د سید د سید د سید د سید د سید د سید د سید د سید د سید د سید د سید د سید د |                  |                                                                                                    | لستان – معید ازمایشی – ۲۰،۷۰۰ - ۱۳۰،۰۱۰ – ۱۹،۳۷۱۲۹ – دانشتاه انزهرا | ىتم جامع دانتىكاھى كا              |           |        |   | ایر : کارگاه شت خرج<br>و × ستری کاربر × بیشغران ه<br>ای بیشغوان خدمت                              |
| i i i i i i i i i i i i i i i i i i i                                                                                                    | v                |                                                                                                    | ، شده(د)   انتخاب همه   هذم انتخاب 🛛 جستجو                          | در <del>هراست جدید</del><br>انتخاب |           |        | - | لاربر ۲۲۸۳۷۵ 🕄                                                                                    |
|                                                                                                    | ilej             |                                                                                                    | (34)34                                                              | فرسننده                            |           | عمليات |   | للعنى                                                                                             |
|                                                                                                    | 19+1/+19+0-+8-00 | یش آموادیه<br>را قینی انها<br>حاب کند. به<br>خواست ۱<br>با از مقده<br>ول کارت<br>زمدور<br>زمدور<br>به آیان |                                                                     | × تابید و ارسال<br>ترضیح           | مناعتی زد | 다카루호텔  |   | رخوانت تحویل پایان تامه / رساله<br>رخوانت های آموزشی<br>رسال مدارک تحمیلی<br>رخوانت استرداد شهریه |
|                                                                                                    |                  |                                                                                                    |                                                                     | قایید و ارسال                      | ¢         | 2      |   |                                                                                                   |

توصیه مهم ۳ : پس از تایید و ارسال شما، درخواست به کارتابل کارشناس اداره دانش آموختگان مدیریت خدمات آموزشی ارسال خواهد شد. بنابراین دقت کنید در صورتی که گزینه تایید و ارسال را انتخاب نکنید درخواست در کارتابل شما باقی می ماند و کارشناس مطلع نخواهد شد.

۱۱- دانشجوی محترم شما می توانید با کلیک بر روی نشانه گردش کار ، گردش کار درخواست خود را مشاهده کنیدو از فرایند انجام درخواست خود مطلع شوید.

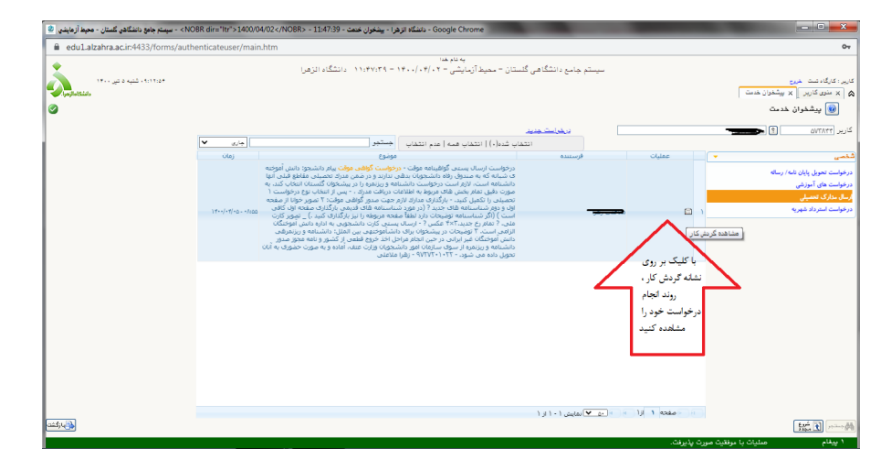

۱۲-پس از صدور گواهی موقت و تایید درخواست شما توسط کار شناس اداره دانش آموختگان مدیرت خدمات آموزشی ، آیکون پرداخت هزینه صدور و ارسال مدرک برای شما فعال خواهد شد و از طریق نشانه مربوطه ( مربع آبی رنگ- پرداخت الکترونیکی دانشجو) ، هزینه را به صورت الکترونیکی پرداخت و مجددا گزینه تایید و ارسال را کلیک کنید تا پرداخت شما توسط کار شناس تایید و در نهایت مدرک جهت ارسال پستی به دبیرخانه ارسال شود.